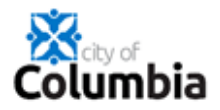

## How to Create Your Citizen Self Service (CSS) Account

1. Go to CoMo.gov/selfservice and click the Login or Register box:

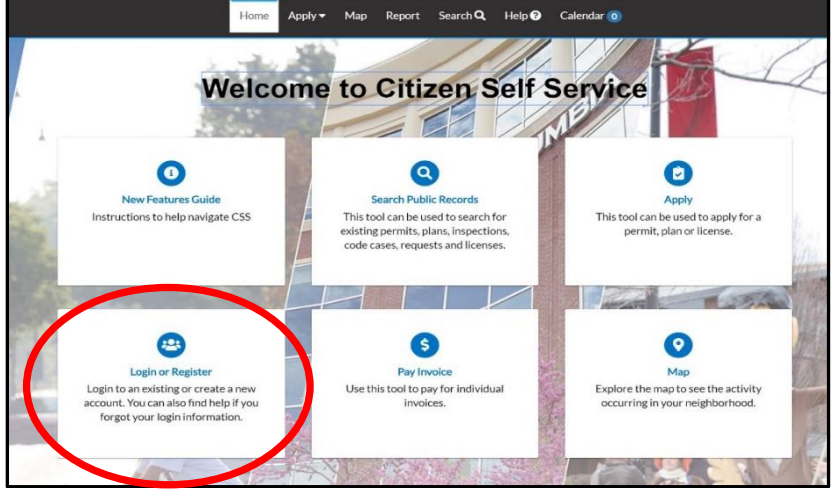

2. You will then select the Register button, which takes you to the following screen:

| Columbia |                                                                          |             |               |           |               |               |              |                               | Good Morning | Guest - |
|----------|--------------------------------------------------------------------------|-------------|---------------|-----------|---------------|---------------|--------------|-------------------------------|--------------|---------|
|          |                                                                          | Home        | Apply 👻       | Мар       | Report        | Search Q      | Help 😧       | Calendar 🧿                    |              |         |
|          | Registration<br>Step 1 of 4: Email Address                               |             |               |           |               |               |              |                               |              |         |
| <        | Email ©yahoo.cor Next<br>Please check your e-mail. The confirm email lin | nk in the b | body of the c | e-mail mu | ust be clicke | ed to move to | the next ste | p of the registration process |              |         |

3. <u>Enter the email address</u> you want associated with your account. This email address will be the main contact used for communication regarding your permitting, planning, or licensing.

4. After typing the email you want associated with your account and selecting NEXT "Please check your e-mail. The confirm email link in the body of the e-mail must be clicked to move to the next step of the registration process." will appear. This is telling you to go to that email account that you just entered and look for an email.

5. <u>Open this email</u>, Select the CONFIRM link. If the link doesn't open in a Google Chrome or Firefox browser, Copy & Paste into a compatible browser to complete the registration process.

to the Citizen Self Service New User Account Confirmation - You are receiving this automated e-mail based on a user registration request that we received for the Citizen

6. <u>Check mark</u> I'm not a robot, <u>select a username</u>, <u>create an 8 character password</u> with an upper case, a letter, and number. Then <u>select Next</u>.

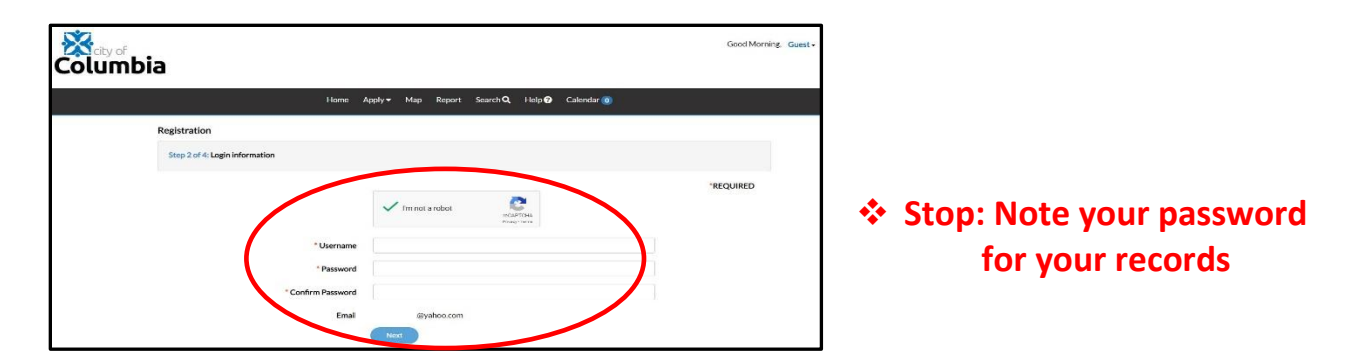

7. Fill in step 3; Personal Info. Then select Next.

| Registration                   |                             |           |
|--------------------------------|-----------------------------|-----------|
| Step 3 of 4: Personal Info     |                             |           |
|                                |                             | *REQUIRED |
| * First Name                   | First name is required.     |           |
| Middle Name                    |                             |           |
| * Last Name                    |                             |           |
| Company                        |                             |           |
| * Contact Preference           | -Select Contact Preference- |           |
| * Email Address                | @yahoo.com                  |           |
| Additional Contact Information |                             |           |
|                                | Back                        |           |

8. <u>Fill in step 4;</u> Address info. Then <u>select Submit</u>

| Step 4 of 4: Address                          |          |        |           |
|-----------------------------------------------|----------|--------|-----------|
|                                               |          |        | *REQUIRED |
| Country Type                                  | US       | $\sim$ |           |
| *Street Number                                |          |        |           |
| Pre Direction                                 |          | ~      |           |
| Street Name                                   |          |        |           |
| Street Type                                   |          | ~      |           |
| Post Direction                                |          | ~      |           |
| Unit Type and Designation /<br>PostQual + Apt |          |        |           |
| City                                          |          |        |           |
| State                                         |          | ~      |           |
| Postal Code                                   |          |        |           |
| Location ID                                   |          |        |           |
| Addross Time                                  | Location |        |           |

Selecting Submit will automatically log you into your newly created CSS dashboard.

| CSS Account Dashboard Exa                            | mple                        |                 |
|------------------------------------------------------|-----------------------------|-----------------|
| Dashboard Apply View → Map Report Search Q           | Help 😧 Calendar 🧿           |                 |
| APPLY FOR UTILITY RIGHT                              | F WAY PERMITS NOW AVAILABLE | < <b>&gt;</b> > |
| Select Apply, for new Plans,<br>Permits or Licenses. |                             | Use < > to view |

## **Congratulations!**

You can now <u>Log in</u> to <u>Apply</u> for Plans, Permits, & Licenses! To login, Type Email address in Username box, type your Password and Select Login.

| Apply▼ Map F                                                 | Report S                | Search <b>Q</b>              | Help 😯                                                                                                    | Calendar 🧿                                                                                                    |
|--------------------------------------------------------------|-------------------------|------------------------------|----------------------------------------------------------------------------------------------------|----------------------------------------------------------------------------------------------------|
| Log In<br>* Username                                         |                         |                              |                                                                                                    |                                                                                                    |
| * Password                                                   |                         |                              |                                                                                                    |                                                                                                    |
| Remember Me                                                  | Log Ir                  | 1                            |                                                                                                    |                                                                                                    |
| Forgot your passw<br>Forgot your usern<br>Don't have an acco | vord? Rese<br>ame? Emai | t it<br>II it<br>legister He | re                                                                                                    |                                                                                                    |
|                                                              | Apply Map R             | Apply  Map Report            | Apply• Map Report SearchQ  Log In  Username  Password  Remember Me  Log In  Forgot your password? Reset It Forgot your username? Email It Don't have an account yet? Resister He | Apply Map Report Search A Help<br>Log In<br>Username<br>Password<br>Remember Me<br>Log In<br>Forgot your password? Reset it<br>Forgot your username? Email it<br>Don't have an account yet? Register Here |

For General CSS questions or problems, please contact <u>csshelp@como.gov</u> Building & Site Permits & Trade Licenses: 573-874-7474 Planning & Zoning Plan Applications: 573-874-7239 Business Licenses: 573-874-7378 Rental Licenses: 573-817-5050 Parking Requests: 573-441-6604